# Estudio completo de virus simples

por

## AkirA

## Información

| Programa:     | Virus del Kazaa (ponerse contacto conmigo) |
|---------------|--------------------------------------------|
| Tamaño:       | El tamaño no importa XDDDDD                |
| Herramientas: | 1. Ollydbg 1.09c                           |
| Dificultad:   | NewBie avanzado                            |
|               |                                            |

Introducción

Hola amigos!!!! Bienvenidos a la 36 entrega del curso de AkirA sobre protecciones comerciales.

Hoy vamos a hablar de un tema curioso. Hace poco un amigo se quiso instalar unos parches para sus juegos (de entre ellos, un Parche NO-CD de praetorinas (62 K) y uno para el Pax Payne -no recuerdo exactamente que nombre-).

El caso es que este chico tenia el Norton Antivirus 2003 sin actualizar. Y no dijo nada. Cuando lo probamos en casa de otro amigo el antivirus (que era el mismo pero actualizado hasta la fecha) salto como un cosaco y dijo que no le dejaba meter el parche al ordenador porque tenia un virus.

Mi primer colega actualizo el antivirus, y ahora si que lo reconoció, pero el programa ya estaba instalado y el antivirus decía que no podía ni borrarlo, ni ponerlo en cuarentena, ni nada de nada (y se quedó sin solución) Ya entenderéis porque...

En ese mismo instante me dije, ¿porqué no intentarlo? ¿Por qué no abrirlo con el Olly e intentar estudiarlo?

Y me puse manos a la obra XDD

Por suerte eran virus sin demasiadas protecciones. (no tenían encriptaciones especial de la tabla de datos, ni se anexaban a ningún archivo, y por supuesto nada de polimorfismo ni nada de eso (ya lo veréis).

Mas que virus, son programas maliciosos. Los dos son muy semejantes, incluso puede que estén hechos por la misma persona, aunque uno te reinicia una y otra vez el Pc y otro te instala una BackDoor.

Desconozco si tienen nombre. Yo los he llamado Mscvrt32.exe y ExitW.exe

Me alegre mucho cuando comprendí lo que hacían estos virus y cuando por lógica supe la manera de quitarlos del PC (ahora primer colega, escanea el Pc y ya indica Virus = 0 XDD)

Quiero dedicarle este tuto, (muy especial para mi, porque supone un paso más en los temas importantes por hablar) a JOE CRACKER al que tengo una gran admiración (mirad su pagina y sus mas de 60 tutos!!! XD) y también se lo quiero dedicar a un gran colega y cracker SPARK, (el cual debe escribir muy rápido ya que trabaja en varios Ezines XDD)

Sobre cualquier duda, escribirme a mi email <u>atalasa@hotmail.com</u>

Nota: si necesitáis información sobre Ollydbg buscar en la pagina de Joe Cracker: <u>www.iespana.es/ollydbg</u> esta es la mejor página que hay sobre el tema, de hecho gracias ha ella yo hago todos es tos proyectos en olly

Comentario del Programa

Por supuesto el disclaimer de turno. Vamos a ver, no es que no me haga responsable de la utilización de esta información, es que directamente paso del tema, el único propósito de todo esto es de carácter educativo.

A fin de cuentas, si lo que quieres es crackear un programa, pues te bajas el crack y punto, pero si vas a leer este tutorial es porque tu objetivo es aprender. Eso es lo que nos motiva, el comprender como funcionan las cosas o como están hechas por dentro, y por supuesto el subidón de haberle ganado a un equipo de ingenieros diseccionando un objeto que ellos habían diseñado y del cual no sabemos nada.

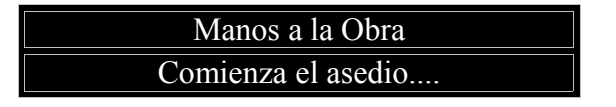

Hola a todos y bienvenidos a la 36 entrega del curso de AkirA.

Para analizar un virus debemos tomar una serie de precauciones.

Lo primero es instalar una maquina virtual, yo utilizo VMware-workstation-4.0.5-6030, aunque tu deberías bajarte la última versión. Bien, aquí podremos hacer todas las particiones que queramos, ya que lo que pase en ellas no afectaran a la maquina real, pues que se tratan de particiones "virtuales".

Una vez instalado el programa haz una partición para windows (yo te aconsejo para windows Me, 98 o 95, que son los mas vulnerables a todo) e instala dicho sistema operativo como si lo estuvieses haciendo en una maquina real.

Sobre VMware-workstation-4.0.5-6030 puedes encontrar muchos manuales en internet. La verdad es que es un programa tan fácil e intuitivo que no perderé el tiempo explicándolo. Es un programa que vale lo que cuesta.

Una vez que hayáis hecho esto, copias el Ollydbg y el primer virus. El ExitW.

Cargamos el Olly y damos a open y seleccionamos el virus. (cada uno el nombre del archivo que tenga)

Bien, lo primero que observé del virus es que si das al botón derecho y pinchas en search for – all referens strings veréis dos cosas muy llamativas. Una es una dirección del registro de windows y otra es una frase que dice Runtime VC++ etc, Ya sabemos dos cosas. Una, que el virus fue compilado en VC++ (lo cual es muy raro porque casi todo lo que he visto suele estar hecho en VB) y que el virus debe acceder al registro de windows (en concreto a una dirección muy importante que luego veremos)

#### 00401024 PUSH ExitW.00406070

ASCII "SOFTWARE\Microsoft\Windows\CurrentVersion\Run"

Id haciendo paso a paso lo que os digo e iremos rápido:

Poned un breakpoint aquí:

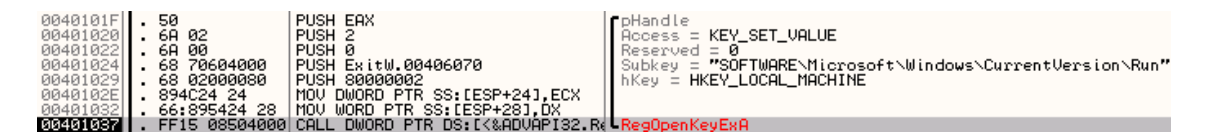

Esta api ya la hemos visto anteriormente, se utiliza para acceder a una key del registro de windows. (recordar que el registro de windows es una especie de base de datos donde se guarda toda la información y configuración de windows en forma de árbol jerárquico. Seguro que en los ezines de DISIDENTS encontrareis mucha información si queréis profundizar en este tema, o consultar los tutos anteriores AkirA que hablan del registro)

Observar detenidamente la dirección. Esa dirección es muy importante. Cada clave de esa dirección es un programa que windows debe cargar en el arranque del ordenador.

Seguimos trazando con f8 hasta llegar a esta dirección:

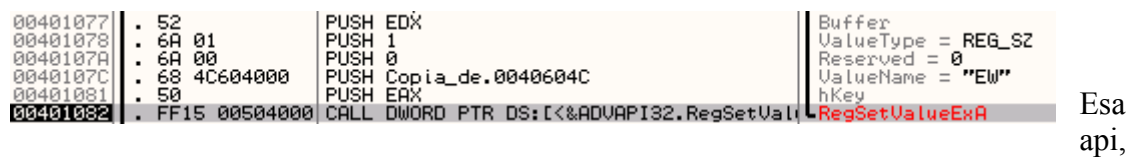

que también hemos visto anteriormente, se utiliza para establecer una clave dentro de una key del registro de windows.

Al parecer, el dichoso programita, está metiendo una entrada llamada EW y que contiene un nombre de archivo ExitW.exe. Pues a partir de ahora, cada vez que se inicie el ordenador se cargará un programa llamado de esa manera, aunque el programa todavía no existe.

Sigamos observando...

Ahora tracemos con f7 hasta llegar a esta dirección:

| 00401341  . 894C24 24   MOV DWORD PTR SS:[ESP+24],ECX                                                                                                    |  |
|----------------------------------------------------------------------------------------------------|--|
| 00401345 895424 28 MOV DWORD PTR SS [ESP+28] EDX                                                                                                    |  |
| 00401349 894424 20 MOU DWORD PTR 55 FESP+201 EDV                                                                                                    |  |
| SIGNISCI - FEIS 9C514999 CALL DWORD PTR DS: [(&USER32, GetDesktopk] CGetDesktopk] indow                                                                                                    |  |
| AG4012E2 OPEC MOULEDT FOY                                                                                                    |  |
|                                                                                                    |  |
|                                                                                                    |  |
| 00401356[]. FF15_10514000[CHLL_DWORD_PIR_DS:LK&USER32.GetWindowDC]=GetWindowDC                                                                                                    |  |
| 0040135C  . 8D4C24 10  LEA ECX,DWORD PTR SS:[ESP+10]                                                                                                    |  |
| 00401360 BEFO MOVESIERX                                                                                                    |  |
| 00401362 51 PUSH ECX                                                                                                    |  |
| aada 1963 57 PUSH EDT billed                                                                                                    |  |
| 604019641 - EFIE 14E14000 COLL DUOPD PTP DC. [/%]/SEP32 Cothlindor/Pool Cothlindor/Poot                                                                                                    |  |
| Several of the several of the several several deveral deveral of the several several s |  |
| UUUUUUUUUUUUUUUUUUUUUUUUUUUUUUUUUUUUUU                                                                                                    |  |
| 0040136F[]. FF15_18504000[CHLL_DWORD_PTR_DS:[<&GD132.CreateSolidB: CreateSolidBrush                                                                                                    |  |
| 00401375  . 8D5424 10  LEA EDX,DWORD PTR SS:[ESP+10]                                                                                                    |  |
| 00401379 . 50 PUSH EAX [rhBrush                                                                                                    |  |
| 00401379 52 PUSH EDX Dect                                                                                                    |  |
| AG401328 56 PUSH EST                                                                                                    |  |
| AG40197CL EE15 19514000 COLL DWOPD PTP DS. [/WUSEP32 FillPoot 1] FillPoot                                                                                                    |  |
| agained a construction of the basic acceleration of the construction of the constructi |  |
|                                                                                                    |  |
| 00401384  .6H 03   PUSH 3   Wldth = 3                                                                                                    |  |
| 00401386  .6H 00   PUSH 0   PenStyle = PS_SOLID                                                                                                    |  |
| 00401388  . FF15 24504000 CALL DWORD PTR DS:[<&GDI32.CreatePen>]   CreatePen                                                                                                    |  |
| 0040138EL . 50 PUSH EAX [rhobject                                                                                                    |  |
| 0040138E . 56 PUSH EST Long                                                                                                    |  |
| 00401390 FE15 10504000 COLL DWORD PTR DS. [/&GDI32 SelectObject SelectObject                                                                                                    |  |
| AG401294 PDD 29E04000 MOLL EPY DUOPD PTP DC. F/4 CD122 Moustreeux) CD122 Moustreeu                                                                                                    |  |
| actorization and according to the second second sec |  |
|                                                                                                    |  |
| 004013951 • 6H 00 PUSH 0                                                                                                    |  |
| 004013H0 . 6H 00 PUSH 0 X = 0                                                                                                    |  |
| 004013A2  .56  PUSH ESI    hDC                                                                                                    |  |
| 004013A3] . FFD3 CALL EBX MoveToEx                                                                                                    |  |
| ARARIONEL OBARSA 10 MOLLENVINHOED BTD 00, FE0DING                                                                                                    |  |

Estas apis que tenéis ante vosotros son las típicas apis de GDI (interfaces para dispositivos gráficos) Aquí no hace falta que lo analicemos muy a fondo, porque se ve claramente que el programa va a pintar algo en pantalla y sobretodo cuando trazando con f8 llegamos a "Textout" y sale ese mensaje de "bye, bye, ..." etc

Es para poner un mensajito en bonito.

Si seguimos ejecutando con f7 llegamos hasta esta zona:

| 00401195 | . 68 02            | PUSH 2                  |                       | ■BufSize = 2      |
|----------|--------------------|-------------------------|-----------------------|-------------------|
| 00401197 | 50                 | PUSH FOX                |                       | ReturnBuffer      |
| 00401100 | · 004004 00        | LEO ECY DWODD DTD       | CC.FECD+201           | nevarnbarrer      |
| 00401170 | · 004624 20        |                         | 20:LEOF720J           | Defenden in Holl  |
| 0040119C | . 68 BC6040        | 00   POSH EXITW.0040608 | 1. I                  | Default = "0"     |
| 004011A1 | <b>.</b> 8D5424 10 | LEA EDX,DWORD PTR       | SS:[ESP+1C]           |                   |
| 00401105 | . 51               | PUSH ECX                |                       | Keu               |
| 004011A6 | . 52               | PŪSH EDX                |                       | Section           |
| 004011A7 | . FF15 EC50        | 4000 CALL DWORD PTR DS: | IK&KERNEL32.GetProfil | GetProfileStringA |
|          |                    | 1                       | '                     |                   |

Donde vemos información interesante.

| 0012FED8 | 0012FEFC | Section = "Chau Windows" |
|----------|----------|--------------------------|
| 0012FEDC | 0012FF0C | Key = "Veces ejecutado"  |
| 0012FEE0 | 004060BC | Default = "0"            |
| 0012FEE4 | 0012FEEE | ReturnBuffer = 0012FEEE  |
| 0012FEE8 | 00000002 | BufSize = 2              |
| 0012FEEC | 003046A2 |                          |

Esa api se utiliza para recoger valores de tipo string tanto en archivos INI como en el registro de windows, también las hemos visto con anterioridad en otros tutos.

Parece ser que el virus lleva la cuenta de cuantas veces se ha accedido al programa, y que contiene esos valores con estas apis.

Seguimos trazando con f7 (saltarse las apis con f8 claro) y llegamos a la zona más importante del virus:

| 004012C0 F\$ 81EC 08810   004012C1 804424 00   004012C1 804244 00   004012C1 80424 00   004012C1 80424 00   004012C1 50   004012C1 50   004012C1 51   004012C1 50   004012C1 8055   004012C1 8055   004012E1 F15   004012E1 8055   004012E1 8055   004012E1 50   004012E1 50   004012E1 52   805424 60   004012F3 805424   004012F3 805424   004013C1 52   004013C1 52   004013C1 52   004013C1 52   004013C2 50   004013C1 52   004013C1 52   004013C1 52   004013C1 52   004013C2 52   004013C1 | 2003 SUB ESP,108<br>LEA EAX,DWORD P<br>PUSH ESI<br>PUSH EAX<br>PUSH ECX<br>PUSH ECX<br>PUSH ECX<br>PUSH ECX<br>PUSH ECX<br>PUSH ECX<br>PUSH ECX<br>PUSH ECX<br>PUSH ECX<br>PUSH ECX<br>PUSH EAX<br>FEXTERALED<br>PUSH EAX<br>FC FALL EXITU.0040<br>ADD ESP.4<br>PUSH EAX<br>FC FALL EXITU.0040<br>ADD ESP.4<br>PUSH EXITU.0040<br>ADD ESP.4<br>PUSH EXITU.0040<br>ADD ESP.4<br>PUSH EXITU.0040<br>ADD ESP.4<br>PUSH EXITU.0040<br>ADD ESP.4<br>PUSH EXITU.0040<br>ADD ESP.4<br>PUSH EXITU.0040<br>ADD ESP.4<br>PUSH EXITU.0040<br>ADD ESP.4<br>PUSH EXITU.0040<br>ADD ESP.4<br>PUSH EXITU.0040<br>ADD ESP.4<br>PUSH EXITU.0040<br>ADD ESP.4<br>PUSH EXITU.0040<br>ADD ESP.108<br>RETN<br>NOP<br>SUB ESP.20<br>ADD ESP.108<br>RETN<br>NOP                                                                                                    | TR SS:[ESP]<br>TR SS:[ESP+4]<br>6000<br>6000<br>6000<br>6000<br>TR DS:[<&KERNEL32.GetFullP:<br>7004012F6<br>10F0<br>TR SS:[ESP+C]<br>60E0<br>DS:[<&KERNEL32.CopyFilef<br>.00401317<br>10F0<br>TB DS:[4060E2]<br>A) | PFilenameInPath<br>Path<br>MakPathSize = 104 (260.)<br>FileName = "ExitU.exe"<br>GetFullPathNameA<br>ntdl.AtlGetLastWin32Error<br>CGetLastError<br>FailIfExists = FALSE<br>NewFileName = "c:\Windows\Ex<br>ExistingFileName<br>CopyFileN | Registers (FPU)   ERX 0000012 EXX 77F4168D   EXX 07F5165D ntdl.77F4168D   EXX 07F5165D ntdl.77F4168D   ESY 0012FDE4 RSCII "C:\orack\Exi   ESY 0012FD00 ESP 0012FD00   ESP 0012FD00 ESP 0012FD00   EST 07F4157D utdl.RtlGetLastWin   EDI 070401302 Exitw.00401302   C 0 ES 0023 32bit 0(FFFFFFFF)   1 CS 0018 32bit 0(FFFFFFFF) 1 CS 0018 32bit 0(FFFFFFFF)   2 0 ES 0023 32bit 0(FFFFFFFF)   1 0 S0030 X2bit 0(FFFFFFFF)   2 0 ES 0023 32bit 0(FFFFFFF)   3 0 FS 0038 32bit 0(FFFFFFF)   2 0 ES 0000 NULL   0 0 LastErr ERROR_INVALID_HANDL   EFL 00000206 (NO.NB.ME.A.NS.PE.G   ST0 empty -UNORN E018 005524 0   ST1 empty -UNORN 10402 00120524 0   ST2 empty +UNORN 10402 00120524 0   ST5 empty +UNORN 10470 00120390 0   ST6 empty +UNORN 10470 00120390 0   ST6 empty +UNORN 1050 7703062140   ST7 empty +UNORN 1050 7703062130   ST7 00000 Cond 0 0 0 0 Err 0 0   FST 00000 |
|----------------------------------------------------------------------------------------------------|----------------------------------------------------------------------------------------------------|----------------------------------------------------------------------------------------------------|----------------------------------------------------------------------------------------------------|----------------------------------------------------------------------------------------------------|
| Address Hex dump   00406000 00 00 00 00 00 00 00 00 00 00 00 00 00 00 00 00 00 00 00 00 00 00 00 00 00 00 00 00 00 00 00 00 00 00 00 00 00 00 00 00 00 00 00 00 00 00 00 00 00 00 00 00 00 00 00 00 00 00 00 00 00 00 00 00 00 00 00 00 00 00 00 00 00 00 00 00 00 00 00 00 00 00 00 00 00 00 00 00 00 00 00 00 00 00 00 00                                                                                                     | ASCII<br>2 00 00 00<br>2 15 40 00<br>3 00 00 00<br>3 00 00 00<br>3 00 00 00<br>3 00 00 00<br>3 00 00 00<br>3 00 00 00<br>4 00 00 00<br>5 00 00 00<br>5 00 00 00<br>5 00 00 00<br>5 00 00 00<br>5 00 00<br>5 00 00<br>5 00 00<br>5 00 00<br>5 00 00<br>5 00 00<br>5 00 00<br>5 00<br>5 | 0012<br>0012<br>0012<br>0012<br>0012<br>0012<br>0012<br>0012                                                                                                    | 000 00127DE4 ExistingFileName = "or<br>004 004060E0 NewFileName = "or<br>005 00400000 FailIfExists = FA<br>000 74697845<br>006 00127DE0 ASCII "ExitW.exe"<br>0054 63503A43<br>0058 68536172                                              | = "CINCRACKIKIU.exe"<br>NUINDOWSNEXITU.exe"<br>LSE                                                                                                    |
| 00406030 4E 6F 20 73 6<br>00406038 64 6F 20 63 7<br>00406040 20 6C 61 20 6<br>00406048 61 64 61 00 4<br>00406050 4E 6F 20 73 6<br>00406058 64 6F 20 61 6                                                                                                    | 5 20 70 75 No se pu<br>2 65 61 72 do crear<br>5 6E 74 72 la entr<br>5 57 00 00 ada.EW<br>5 20 70 75 No se pu<br>2 72 69 72 do abrir                                                                                                    | 00121<br>00121<br>00121<br>00121<br>00121<br>00121                                                                                                    | UEL 57/04355<br>DF0 65225774<br>DF4 77006578<br>DF8 77F4E449 RETURN to ntdll.77<br>DFC 00140000<br>E00 40000060                                                                                                    | F4E449 from ntdll.77F4E44E                                                                                                    |

Fijaos bien en ese "GetFullPathName" y en la siguiente Api "CopiFile"

Bien, una posible interpretación sería la siguiente (aunque no tiene porque ser definitiva):

El virus controla si se ejecuta por primera vez con GetProfileString, si es así, obtiene la dirección donde se está ejecutando que GetFull... y después hace una copia del archivo a C:\windows\ExitW.exe

En caso de que no sea la primera vez, se salta eso de copiarse.

Fijaos que la dirección de destino (lo que es el nombre del archivo) coincide con la entrada que creo el virus en la key RUN al principio (eso es fijo, estático).

Sigamos trazando con f7 ( saltarse las apis con f8) para ver que más va haciendo el virus.

Entonces llegaremos a esta zona:

| 004011CD                                                                                                    | . 8D5424 06                                                                                            | LEA EDX,DWORD PTR SS:[ESP+6]                                                                                                    |                                                                                                    | Reg                                                                                                    | isters (F                                                                                                | PU)                                                                                                    |
|----------------------------------------------------------------------------------------------------|----------------------------------------------------------------------------------------------------|----------------------------------------------------------------------------------------------------|----------------------------------------------------------------------------------------------------|----------------------------------------------------------------------------------------------------|----------------------------------------------------------------------------------------------------|----------------------------------------------------------------------------------------------------|
| 004011D2<br>004011D4<br>004011D5<br>004011D5<br>004011D6<br>004011D8<br>004011DE<br>004011E2                                      | . 60 0A<br>. 52<br>. 50<br>. 88 85020000<br>. 83C4 10<br>. 8D4424 02<br>. 8D4C24 20<br>. 9D4C24 10     | HUSH GA<br>PUSH EDX<br>PUSH EDX<br>PUSH EDX<br>CALL EX IN.004001460<br>ADD ESP 10<br>LEA EXY, DWORD PTR SS:[ESP+20]<br>LEA EXY, DWORD PTR SS:[ESP+20]<br>LEA EXY, DWORD PTR SS:[ESP+20] | Arg3 = 0000000A<br>Arg2<br>Arg1<br>ExitW.00401460                                                      | EAX<br>ECX<br>EDX<br>EBX<br>ESP<br>ESI<br>EDI                                                                                                    | 00000001<br>77F4168D<br>00140608<br>7FFDF000<br>0012FEE4<br>0012FFC0<br>74697845<br>77D3ADD7             | ntdll.77F4168D<br>USER32.MessageBox                                                                                                    |
| 004011E8                                                                                                    | . 50                                                                                                   | PUSH EAX                                                                                                    | <b>f</b> String                                                                                        | EIP                                                                                                    | 004011F7                                                                                                 | ExitW.004011F7                                                                                                    |
| 004011EB<br>004011EC<br>004011ED<br>004011F3<br>004011F5<br>004011F5<br>004011F5                                                  | . 51<br>. 52<br>. FF15 F0504000<br>. 6A 00<br>. 6A 06<br>. FF15 20514000<br>. 85°0                     | PUSH ECX<br>PUSH EDX<br>CALL DWORD PTR DS:[<&KERNEL32.WriteProf<br>PUSH 0<br>PUSH 0<br>CALL DWORD PTR DS:[<&USER32.ExitWindows]<br>TECT FDX FDY                                         | Key<br>Section<br>WriteProfileStringA<br>Reserved = 0<br>Options = EWX_REBOOT!EWX_FOR<br>ExitWindowsEx | C 0<br>P 0<br>C P 0<br>C P 0 C P 0<br>C P 0 C P 0<br>C P 0 C P 0<br>C P 0 C P 0<br>C P 0 C P 0 C P 0 C P 0 C P 0 C P 0 C P 0 C P 0 C P 0 C P 0 C P 0 C P 0 C P 0 C P 0 C P 0 C P 0 C P 0 C P 0 C P 0 C P 0 C P 0 C P 0 C P 0 C P 0 C P 0 C P 0 C P 0 C P 0 C P 0 C P | ES 0023<br>CS 001B<br>SS 0023<br>DS 0023<br>FS 0038<br>GS 0000                                           | 32bit 0(FFFFFFF<br>32bit 0(FFFFFFF<br>32bit 0(FFFFFFFF<br>32bit 0(FFFFFFFF<br>32bit 7FFDE000(FF<br>NULL                                                                           |
| 004011FF                                                                                                    | .~0F85 AC000000                                                                                        | JNZ ExitW.004012B1                                                                                                    |                                                                                                    | 0 0                                                                                                    | LastErr                                                                                                  | FRROR SUCCESS (06                                                                                                    |
| 00401205<br>00401208                                                                                                    | . FF15 F4504000                                                                                        | CALL DWORD PTR DS:[<&KERNEL32.GetLastEr:<br>PUSH FOX                                                                                                    | CGetLastError                                                                                          | EFL                                                                                                    | 00000202                                                                                                 | (NO.NB.NE.A.NS.P(                                                                                                    |
| 0040120C<br>00401211<br>00401211<br>00401217<br>00401217<br>00401218<br>00401219<br>00401211<br>00401211<br>00401211E<br>0040121E | - 58 DFFEFFFF<br>- 83C4 04<br>- 83C4 30<br>- C3<br>- 53<br>- 55<br>- 804424 0A<br>- 57<br>- 50<br>- 50 | CALL Exitw.004010F0<br>ADD ESP.30<br>RETM<br>PUSH EST<br>PUSH EST<br>PUSH EST<br>PUSH EAX.DWORD PTR SS:[ESP+A]<br>PUSH EDT<br>PUSH EAX.DWORD PTR SS:[ESP+A]                             |                                                                                                    | STØ<br>ST1<br>ST2<br>ST3<br>ST4<br>ST5<br>ST6<br>ST7                                                                                                    | empty -U<br>empty +U<br>empty 4U<br>empty 0.<br>empty 4U<br>empty 4U<br>empty 4U<br>empty 4U<br>empty 4U | NORM BC18 0055000<br>NORM 2402 0012D52<br>NORM 17CD 77F416F<br>008781808261210000<br>NORM 007D 0012D39<br>NORM 007D 0012D39<br>NORM 1050 77D30820<br>NORM 0164 0002016<br>3 2 1 0 |
| 00401225                                                                                                    | . E8 4F030000                                                                                          | LEA ECX.DWORD PTR SS:[ESP+12]                                                                                                    | 1                                                                                                    | FST                                                                                                    | 0000 Col                                                                                                 | nd 0 0 0 0 Err 0                                                                                                    |
| DS: 100405                                                                                                    | 40<br>1201=77D602E3 (U)                                                                                | SER32, ExitMindowsEx)                                                                                                    |                                                                                                    | 700                                                                                                    | OZIF FP                                                                                                  | eu nemn, 55 Mask                                                                                                    |
| 001200400                                                                                                    | 1203-11200220 (0)                                                                                      |                                                                                                    |                                                                                                    |                                                                                                    |                                                                                                    |                                                                                                    |
| Address                                                                                                    | Hex dump                                                                                               | ASCII                                                                                                    | E4 00000006 Options = EWX_RE                                                                           | BOOTIE                                                                                                    | WX_FORCE                                                                                                 |                                                                                                    |
| 00406000<br>00406008<br>00406010                                                                                                  | 00 00 00 00 00 00 0<br>00 00 00 00 C2 1<br>32 2C 40 00 00 C2 1                                         | 2 00 00тзе.<br>5 40 00тзе.<br>7 лл лл 2.е                                                                                                    | EEC 003146A2<br>EF0 77D3ADD7 USER32.MessageBox                                                         | A.                                                                                                    |                                                                                                    |                                                                                                    |

Vemos que ejecuta la función ExitWindowsEx y vemos que los flags son" Reboot y force.

Osea, que lo que el virus hace es forzar al ordenar a que se reinicie una y otra vez y como cada vez que se reinicia se vuelve a cargar el programa porque tiene una entrada en el registro.... pues vuelta a empezar. ".

Anda!!!!!! como el Blaster!!! Que jodio!!

Ya sabemos lo que hace el virus y lo tenemos totalmente pillao, ahora vamos a por él.

Vamos a solucionar el problema (vamos a quitar el virus):

- 1. Reiniciar windows (el virtual infectado claro) y mantener presionado f8. Y seleccionar arrancar en "modo seguro". Lo primero, será borrar el archivo C:\windows\ExitW.exe.
- 2. Ahora ya dejaríamos de estar infectados, pero por limpieza vamos a limpiar también el registro.
- 3. Pinchad en Inicio-ejecutar y escribid Regedit, y dirigíos como en el explorador de windows a esta dirección
- 4. Allí encontrareis una entrada llamada EA y contiene el nombre del archivo ExitW.exe. Suprimirlo.

Alguno podrá pensar. Oye ¿y no te olvidas de las entradas donde se guardan las veces que se ha ejecutado el virus? Muy bien, pero es que esas entradas precisamente no las borramos, porque como el virus ya se ha ejecutado mas de una vez, no se copiará con CopyFile y seremos totalmente inmunes al virus en futuros descuidos (osea, archivos con otro nombre pero mismo virus).

Ahora podéis probar vosotros mismo con el mscvrt32.exe. Es muy extendido por el Kazaa (más de lo que pensáis) ocupa unos 62 k y tiene muchos nombres, sobretodo tipo Parche No-CD Praetorians.exe o el nombre que sea XDD

Cosas a tener en cuenta para los que no tengáis miedo a analizarlo.

- 1. el virus se copia en C:\windows\system32\mscvrt32.exe (deberíais hacer un buscar el archivo, no vaya a ser que estéis infectados)
- 2. este virus no te reinicia el ordenador, te instala una BacKdoor donde te pueden robar archivos a incluso instalarte cosas de forma remota.
- 3. En el registro se guarda en dos sitios. (el primero ya lo habéis visto arriba), el segundo es también un ... algo/algo/..RUN pero este Run arranca los servicios de windows.

Esto es muy importante. Los antivirus no pueden eliminar ni tocar este programa porque son servicios, de windows, es decir el propietario del programa (el que lo lanza) es SYSTEM, y aunque tu seas administrador no podrás tocar este archivo, porque el SYSTEM es el Dios de tu ordenador. Por eso el antivirus no puede ni tocarlo, ni borrarlo, ni ponerlo en cuarentena.

4. Para borrarlo sigue el mismo procedimiento que con el otro (osea arranca en MODO SEGURO, borra el archivo y borra todas las entradas del registro que tengan algo que ver con el programa XD)

### Nota:

Bueno espero que te hayas divertido y sobre todo que hayas aprendido mucho que es de lo que se trata, que te sirva de ejemplo para que tu también puedas hacerlo, desde luego no hay comparado como coger un programa, abrirlo, ver un montón de código por todas partes y manejar lo que otros ingenieros han hecho, tu solo, por ti mismo.

Bueno, si quieres comentarme algo escríbeme a atalasa@hotmail.com

Quiero agradecer a Ricardo Narvaja y a Makkako por su increíble esfuerzo de escribir tantísimos y buenos tutoriales que nos han llevado a aprender tanto, agradecer al Profesor X por sus famosas compilaciones, Y también agradecer a Joe Cracker su pagina muy, muy actualizada, y el esfuerzo de divulgación de olly que esta haciendo, ha sido muy importante en mis progresos como cracker.

# Chao!!

Espero que hayan disfrutado leyendo este tutorial y que les sirva para incrementar sus habilidades, pero recuerden, lean muchos tutoriales, practiquen, estudien y CRACKEAR será mucho más.